**Paso 1.-** Para realizar el pago de la provisión de fondos, acceder a su banca online, seleccionar CUENTAS en la parte izquierda de la pantalla, luego seleccionar PAGO DE RECIBOS, que se encuentra dentro de PAGOS.

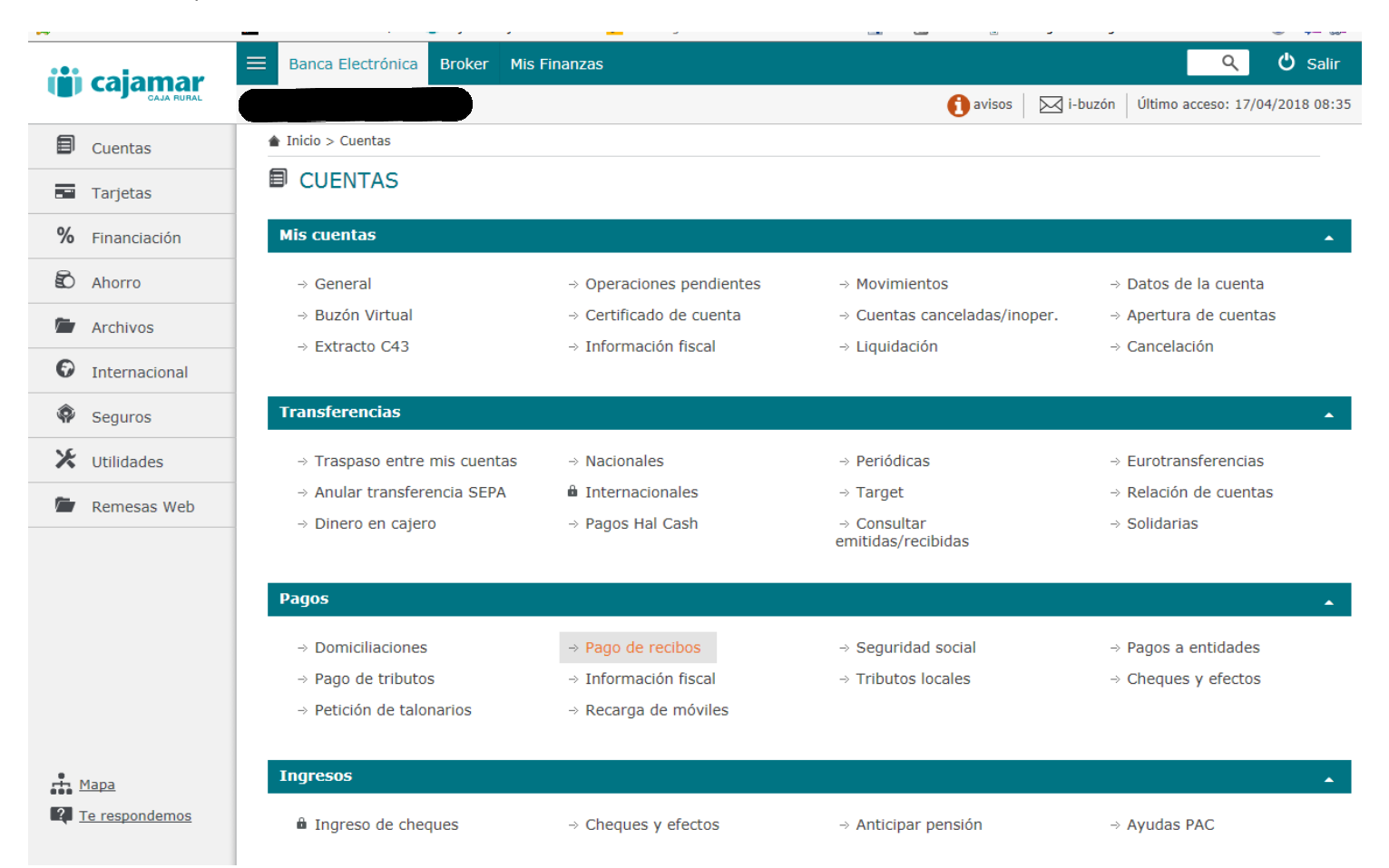

**Paso 2.-** Seleccionar la opción **USAR LECTOR DE CÓDIGO DE BARRAS**, el código de barras a introducir es el que se encuentra al pie del modelo de provisión. Luego, seleccionar ACEPTAR. O seleccionar teclear datos si no se dispone de lector.

|                              | Banca Electrónica Broker Mis Finanzas        |  |  |  |  |  |  |  |  |
|------------------------------|----------------------------------------------|--|--|--|--|--|--|--|--|
| () cajamar                   | avisos 🖂 i-buzón Último acceso: 17/04        |  |  |  |  |  |  |  |  |
| Cuentas                      | ▲ Inicio > Cuentas > Pagos > Pago de recibos |  |  |  |  |  |  |  |  |
| <ul> <li>Tarjetas</li> </ul> | Pago de recibos no domiciliados 😮            |  |  |  |  |  |  |  |  |
| % Financiación               | Seleccione la cuenta de adeudo               |  |  |  |  |  |  |  |  |
| 🖒 Ahorro                     |                                              |  |  |  |  |  |  |  |  |
| 🖆 Archivos                   | Saldo disponible                             |  |  |  |  |  |  |  |  |
| Internacional                | ⊖ Teclear datos                              |  |  |  |  |  |  |  |  |
| Seguros                      | * Codigo de barras                           |  |  |  |  |  |  |  |  |
| 🔀 Utilidades                 |                                              |  |  |  |  |  |  |  |  |
| 🖆 Remesas Web                | Aceptar                                      |  |  |  |  |  |  |  |  |
|                              | Los campos marcados con * son obligatorios.  |  |  |  |  |  |  |  |  |
|                              |                                              |  |  |  |  |  |  |  |  |
|                              |                                              |  |  |  |  |  |  |  |  |
|                              |                                              |  |  |  |  |  |  |  |  |
|                              |                                              |  |  |  |  |  |  |  |  |
| Mapa                         |                                              |  |  |  |  |  |  |  |  |
| Te respondemos               |                                              |  |  |  |  |  |  |  |  |
|                              |                                              |  |  |  |  |  |  |  |  |

🖒 Salir Banca Electrónica Broker Mis Finanzas Q iii cajamar 🕜 avisos 🛛 🖂 i-buzón 🛛 Último acceso: 17/04/2018 08:35 ▲ Inicio > Utilidades Cuentas ★ UTILIDADES Tarjetas % Financiación Configuración Ahorro → Cambio de claves → Latch → Página de inicio → Alias de cuentas → Ordenar cuentas → Datos de usuario → Email de contacto Correspondencia Archivos → decl.resid.fiscal Cuentas socio cooperativa → Form, Conocimiento → Domicilio Internacional → Teléfono móvil ⇒ Generar Nuevo PIN Seguros Avisos ~ 🔀 Utilidades → Operaciones pendientes ⇒ Avisos de operaciones ⇒ Servicio de avisos → Buzón Virtual Remesas Web Información → Operaciones realizadas → Entidades financieras → Euribor ⇒ Estadísticas de uso → Mapa → Entidades bancarias SEPA → Documentación → Form, Conocimiento → decl.resid.fiscal → Otras operaciones → Ayudas PAC Simulaciones Mapa → Préstamos → Depósitos → Aplazar pago Te respondemos MIFID 🔍 100% 🔻 https://www.cajamar.es/BE/ServletOperation#

IMPRIMIR JUSTIFICANTE: Seleccionar UTILIDADES en la parte izquierda de la pantalla >> INFORMACIÓN >> OPERACIONES REALIZADAS.

## Seleccionar PAGO DE RECIBOS

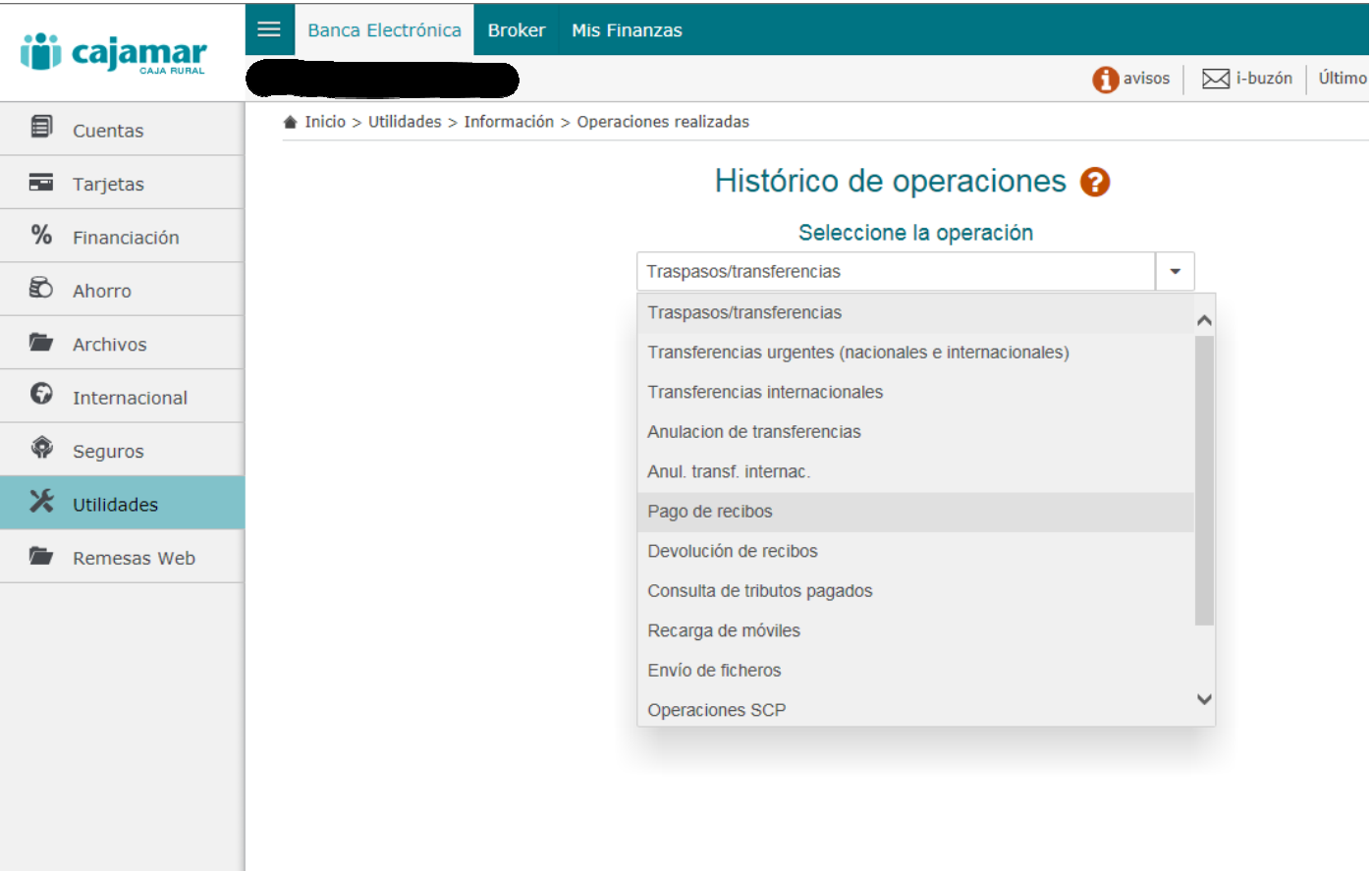

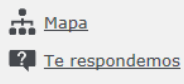

## ACEPTAR

| ( | cajamar               |   | Banca Electrónica       | Broker     | Mis Fina  | anzas           |                   |           |          |               |
|---|-----------------------|---|-------------------------|------------|-----------|-----------------|-------------------|-----------|----------|---------------|
|   |                       |   |                         |            |           |                 |                   | (         | 🚹 avisos | 🖂 i-buzón 🛛 Ú |
|   | Cuentas               | - | Inicio > Utilidades > I | nformación | > Operaci | ones realizadas |                   |           |          |               |
|   | Tarjetas              |   |                         |            |           | Histó           | rico de opera     | aciones 🌾 |          |               |
| % | Financiación          |   |                         |            |           |                 | Seleccione la ope | eración   |          |               |
| Đ | Ahorro                |   |                         |            |           | Pago de recibos |                   |           | -        |               |
|   | Archivos              |   |                         |            |           |                 |                   |           |          |               |
| 6 | Internacional         |   |                         |            |           |                 | Aceptar           |           |          |               |
| Ŷ | Seguros               |   |                         |            |           |                 |                   |           |          |               |
| * | Utilidades            |   |                         |            |           |                 |                   |           |          |               |
|   | Remesas Web           |   |                         |            |           |                 |                   |           |          |               |
|   |                       |   |                         |            |           |                 |                   |           |          |               |
|   |                       |   |                         |            |           |                 |                   |           |          |               |
|   |                       |   |                         |            |           |                 |                   |           |          |               |
|   |                       |   |                         |            |           |                 |                   |           |          |               |
|   |                       |   |                         |            |           |                 |                   |           |          |               |
|   | Мара                  |   |                         |            |           |                 |                   |           |          |               |
| ? | <u>Te respondemos</u> |   |                         |            |           |                 |                   |           |          |               |

Introducir el día del pago y la cantidad de la provisión >> ACEPTAR

| i <b>j</b> i cajamar  | Banca Electrónica     Broker     Mis Finanzas                               |
|-----------------------|-----------------------------------------------------------------------------|
| CAJA RURAL            | 🚺 avisos 🖂 i-buzón Últi                                                     |
| Cuentas               | ▲ Inicio > Utilidades > Información > Operaciones realizadas                |
| Tarjetas              | Consulta del histórico pago de recibos 🚱                                    |
| <b>%</b> Financiación | Seleccione la cuenta                                                        |
| 🕄 Ahorro              |                                                                             |
| Archivos              | Indique los criterios de la consulta<br>Fecha de abono: (Formato: ddmmaaaa) |
| Internacional         | Desde 🗰                                                                     |
| Seguros               | Hasta   🗰                                                                   |
| 🔀 Utilidades          | Importe:<br>Mínimo                                                          |
| 🖆 Remesas Web         | Máximo                                                                      |
|                       |                                                                             |
|                       | Aceptar                                                                     |
|                       |                                                                             |
|                       |                                                                             |
|                       |                                                                             |
| Мара                  |                                                                             |
| Te respondemos        |                                                                             |